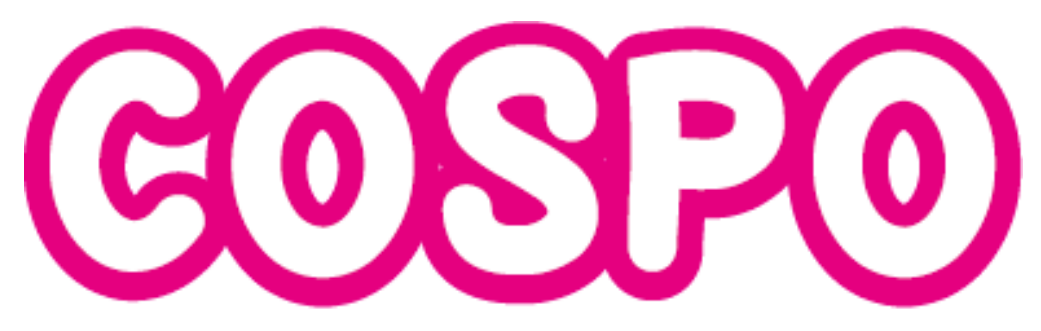

### 發現Cosplay的樂趣!!加油APP

# 玩法指南

2020/1/31 ver.15

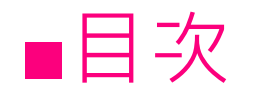

| P 3 |
|-----|
| P 4 |
| P 6 |
| P 7 |
| P 8 |
| P 9 |
| P10 |
| P11 |
| P12 |
| P13 |
| P14 |
| P15 |
| P16 |
|     |

# ■如何開始 COSPO

首先在商店中搜尋「COSPO」並安裝! 若有更新版本,請更新至最新版本。

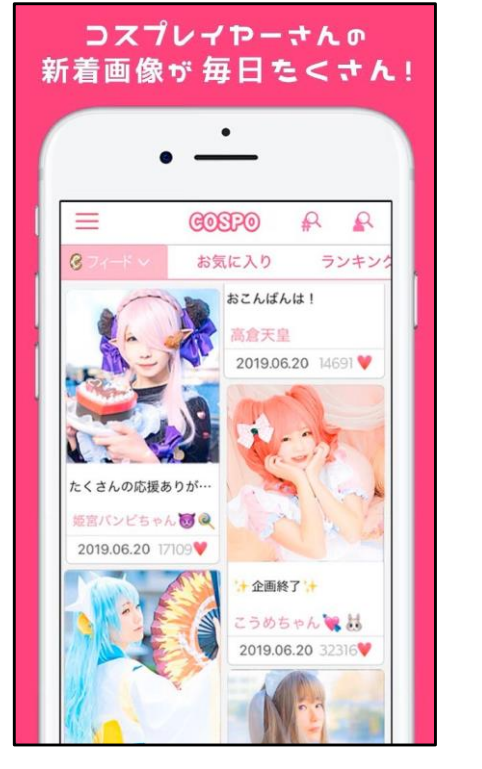

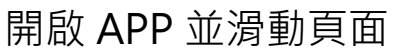

| 名前を                  | を入力してください                              |
|----------------------|----------------------------------------|
| 名前は25文号              | Pまで<br>の方は運営から発行した認証キーを                |
|                      | 利用規約                                   |
| 規約                   | に同意して登録                                |
| ユーザー登録済み<br>(メールアドレン | か投稿者登録済みの方はこちら<br>ス、パスワード設定済みの方)       |
|                      | ************************************** |

※之後可變更

### 閱讀使用規約並同意後, 點擊同意進行註冊

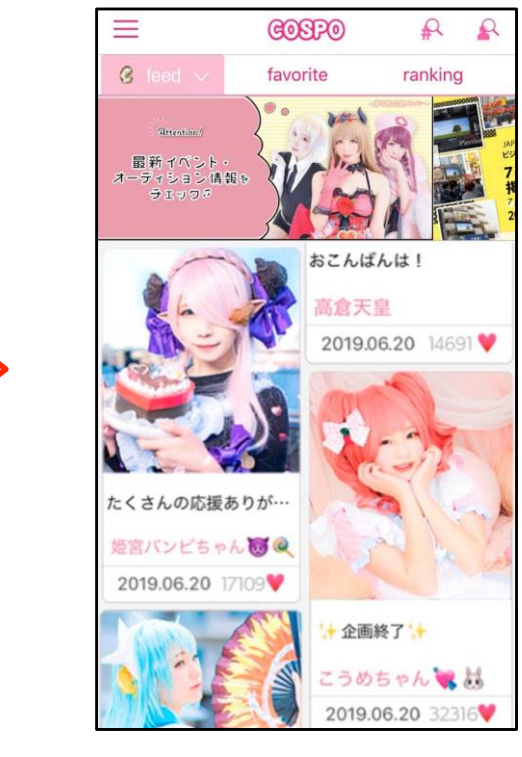

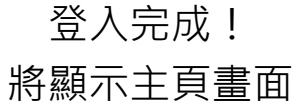

■申請成為發文者①

若想體驗發布照片至 COSPO 的樂趣,就需申請成為投稿者。 自 2018 年 8 月起,已可輕鬆申請、註冊!

| <                 | ログイン情報の登録 / login setting                                      |  |
|-------------------|----------------------------------------------------------------|--|
|                   |                                                                |  |
| 登録メ               | ールアドレス                                                         |  |
|                   |                                                                |  |
| パスワ               | 4-4                                                            |  |
|                   |                                                                |  |
|                   |                                                                |  |
|                   | 登録して進む                                                         |  |
| ログ 1<br>ザ情幸<br>す。 | イン情報を登録することで他の端末でもCOSPOの情報(ユー<br>&、ポイント、累計KAWAII数等)を引き継いで利用できま |  |
| (異な               | るOS端末への引き継ぎも可能です)                                              |  |
|                   |                                                                |  |
|                   |                                                                |  |
|                   |                                                                |  |
|                   |                                                                |  |

アプリ投稿参加申請 / cosplayer apply < 「COSPO」アプリ投稿参加申請について 氏名【必須】【非表示】 例:山田 花子 氏名(カナ)【必須】【非表示】 例:ヤマダ ハナコ 性別【必須】【非表示】 女性 男性 血液型 未選択 活動地域 例:北海道 プロフィール画像【必須】 生年月日【必須】 生年月日を入力する

完成申請後,為反映您的設定,請 先行<u>登出</u>COSPO APP,或先 <u>解除安裝</u>。

※並非退會,敬請注意!

首先由側邊欄的<設定、 其他>註冊登入資訊。

接著由<申請成為發文者> 填寫所需事項並發送!

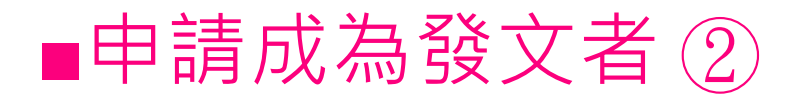

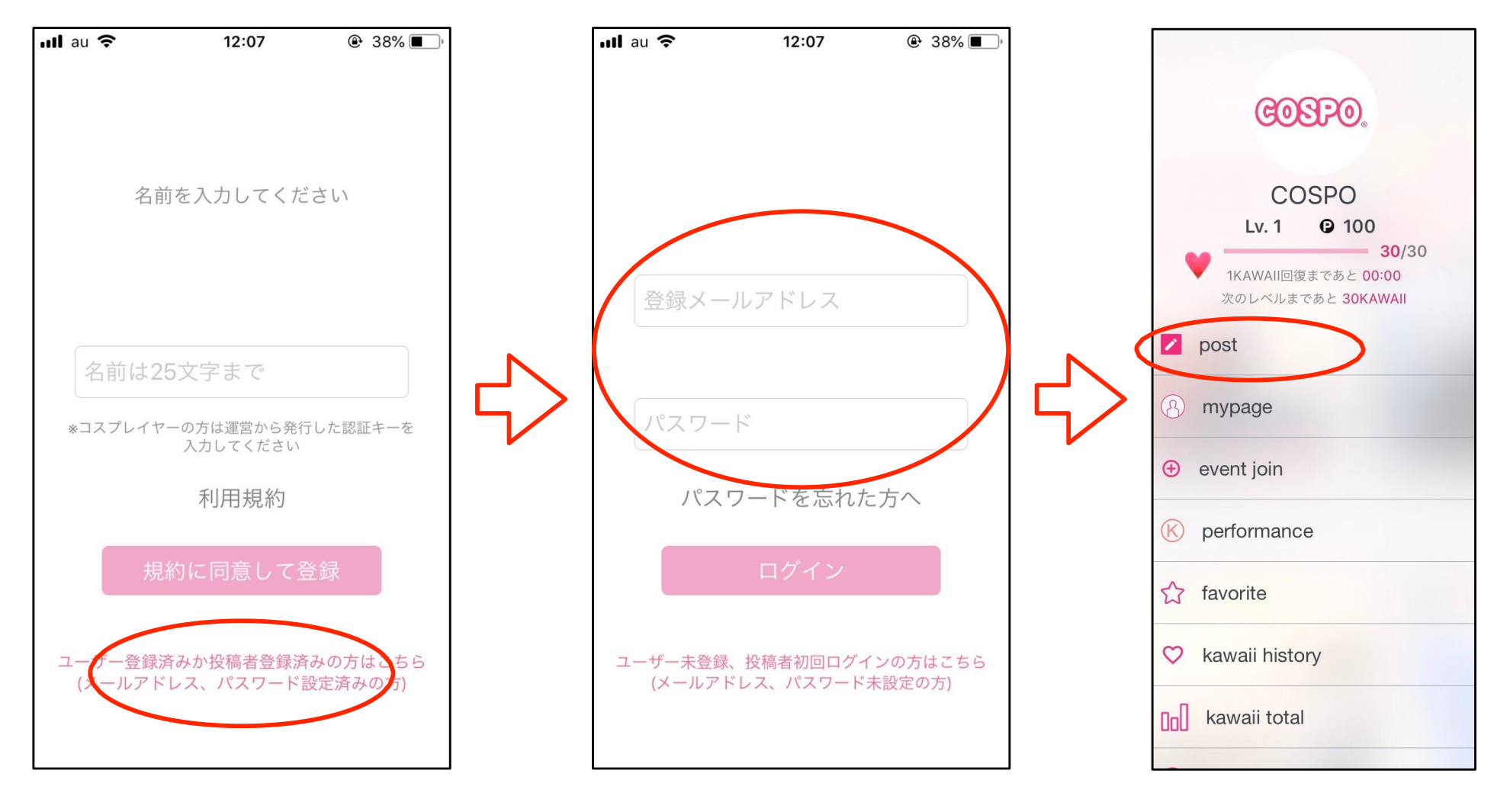

再次下載 APP, 並點擊下方連結。

請輸入註冊時所登記的電 子信箱、密碼進行登入。

側邊欄顯示 < 發文 > · 即可 以發文者身分開始使用!

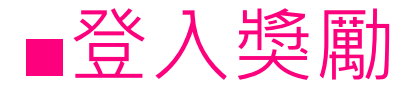

每日首次啟動 APP 時,畫面即會顯示登入獎勵。

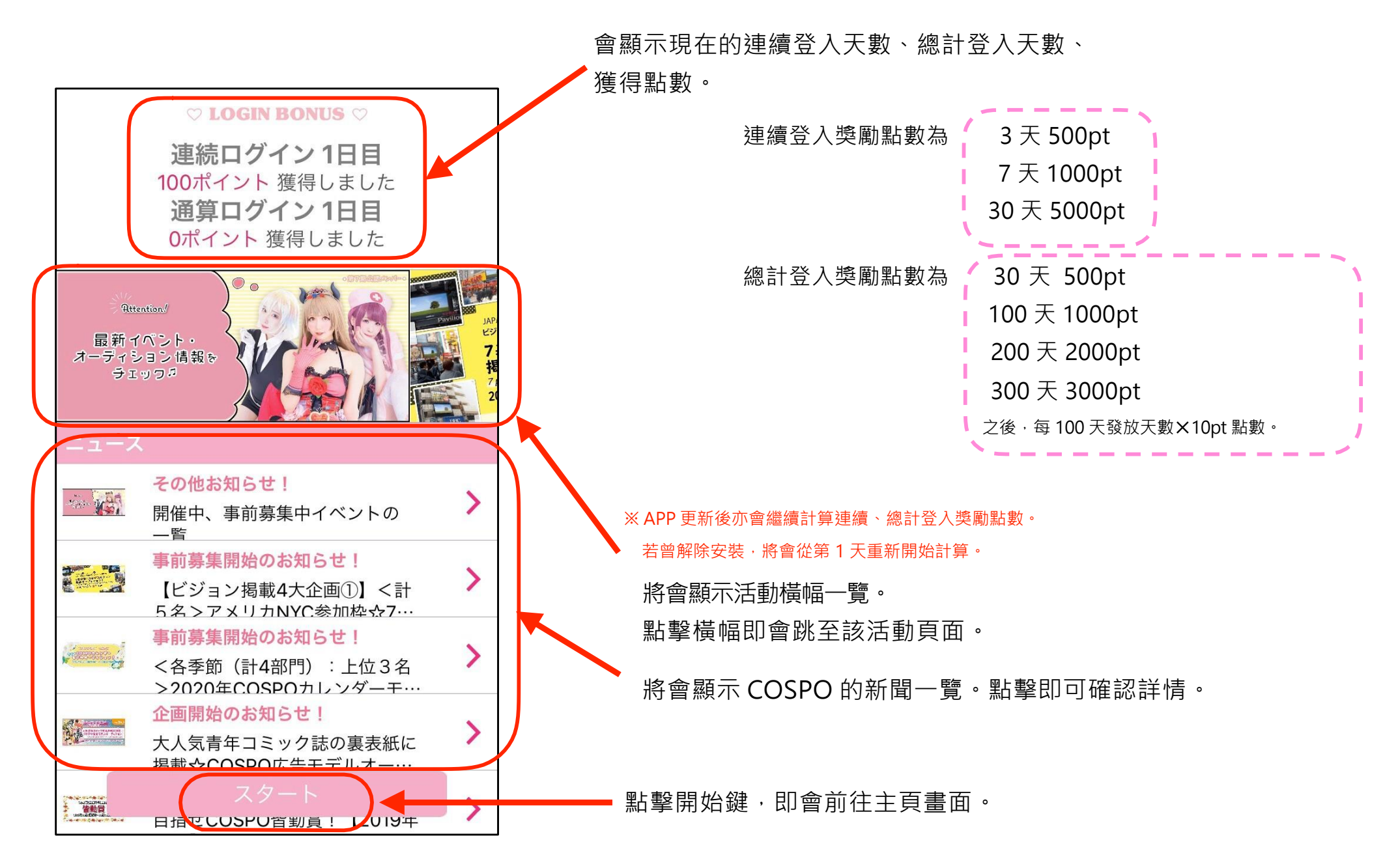

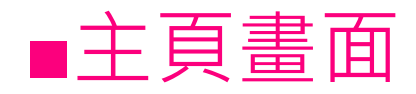

登入後, ⑥ feed 會首先顯示。可滑動標籤及橫幅。滑動標籤,即可瀏覽 favorite、 event 一覽及 ranking 等 APP 內容。

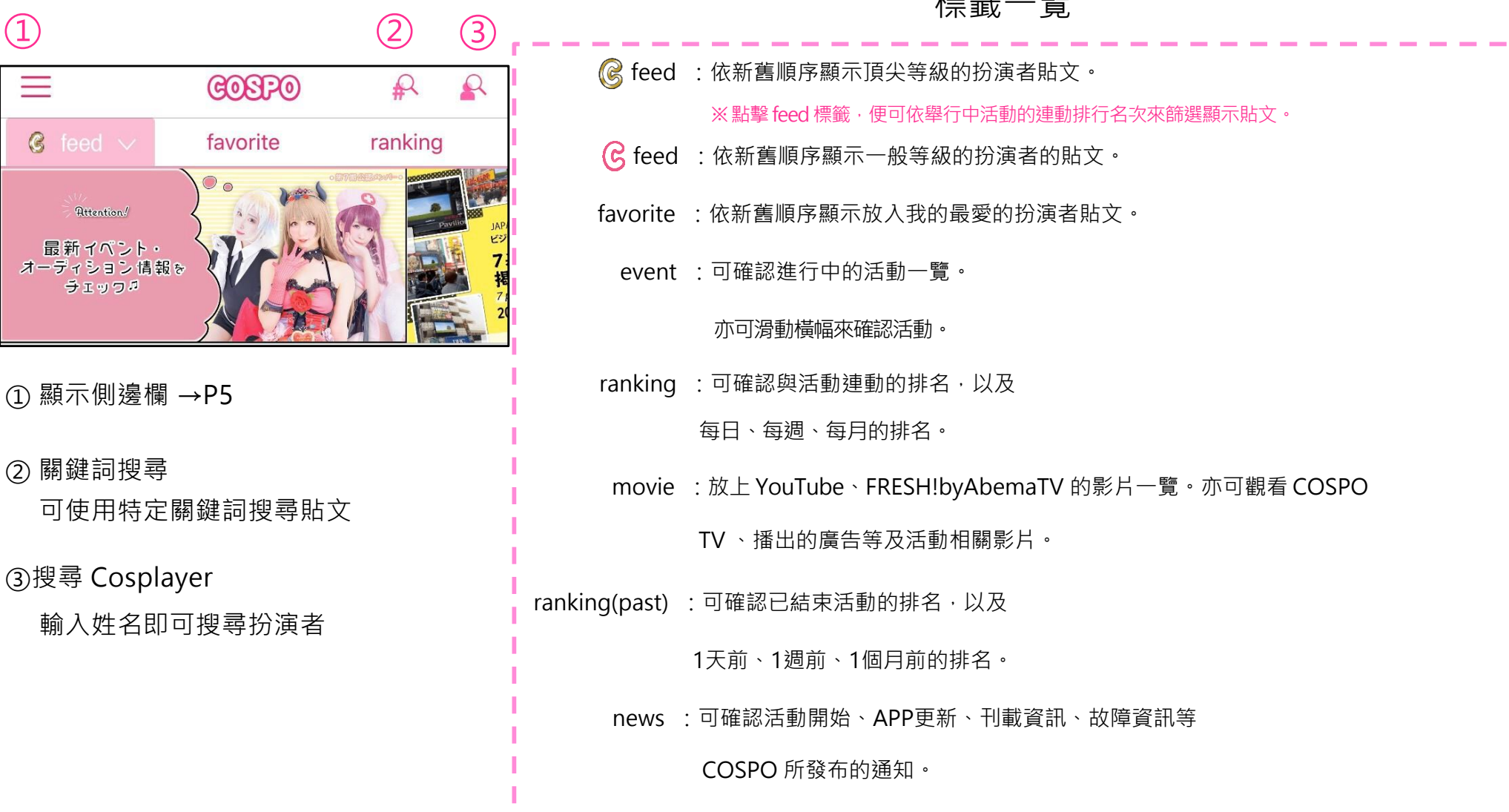

標籤一覽

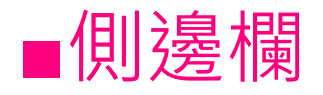

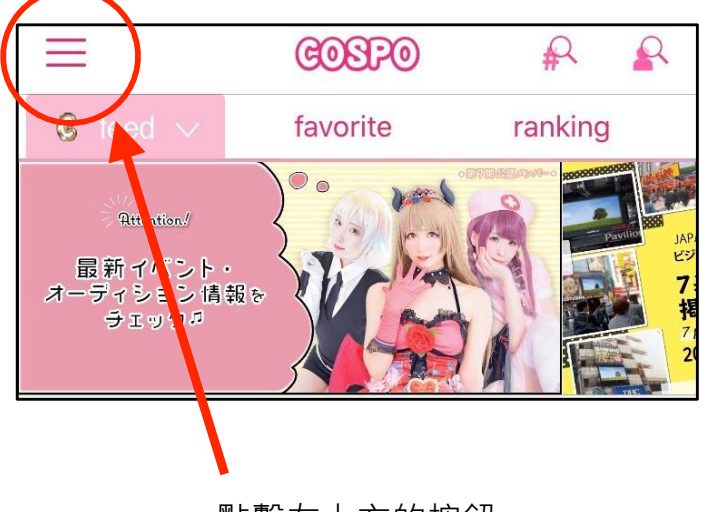

點擊左上方的按鈕 或將畫面左端往右滑動,即會顯示側邊欄。

|              | COSPO<br>Lv. 1 2 100 2                            |      |
|--------------|---------------------------------------------------|------|
| -            | 30/3<br>1KAWAII回復まであと 00:00<br>次のレベルまであと 30KAWAII | 50   |
| ☆            | favorite                                          | 3    |
| $\heartsuit$ | kawaii history                                    | 4    |
| 000          | kawaii total                                      | 5    |
| P            | point                                             | 6    |
|              | news                                              | 7    |
|              | play guide                                        | 8    |
| \$           | setting                                           | 9    |
| \$           | language setting                                  | (10) |

① 可觀看個人檔案。
 點擊圖像,即可變更大頭貼相片、名字及個人檔案內文。

② 會顯示等級、現有點數、現在的 KAWAII 數、晉 升下個等級的 KAWAII 數。
KAWAII 為每 10 分鐘回復 1 KAWAII。
等級提升,KAWAII 數上限也會增加。
③ 可觀看加入我的最愛的扮演者貼文一覽。

④ 可確認自己按了 KAWAII 的貼文。

⑤ 可確認自己按了誰多少 KAWAII。

⑥ 可購買能轉換 KAWAII 的點數。

⑦ 會前往新聞欄。

⑧ 可觀看 COSPO 的使用說明。

⑨可註冊登入資訊、觀看常見問題、
 進行設定及相關洽詢。
 申請成為發文者、註冊登入資訊也由此。
 →P4 →P16
 ⑩ 可轉換日文、英文、法文、韓文等 4 種語言。

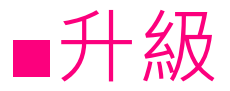

用戶等級上升後 KAWAII 上限值也會跟著增加,升級時 KAWAII 會完全回復。可由側邊欄確認現在的等級。

※ 為防止用戶申請多個帳戶來進行回復,並提高回復效率, 等級 4 以下升級時, Kawaii 數將不會回復,敬請見諒。

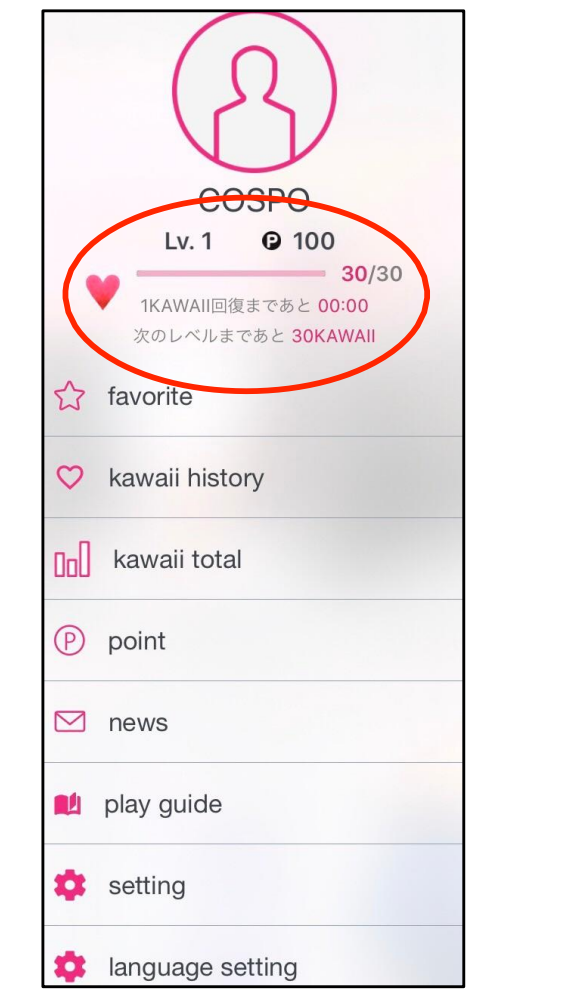

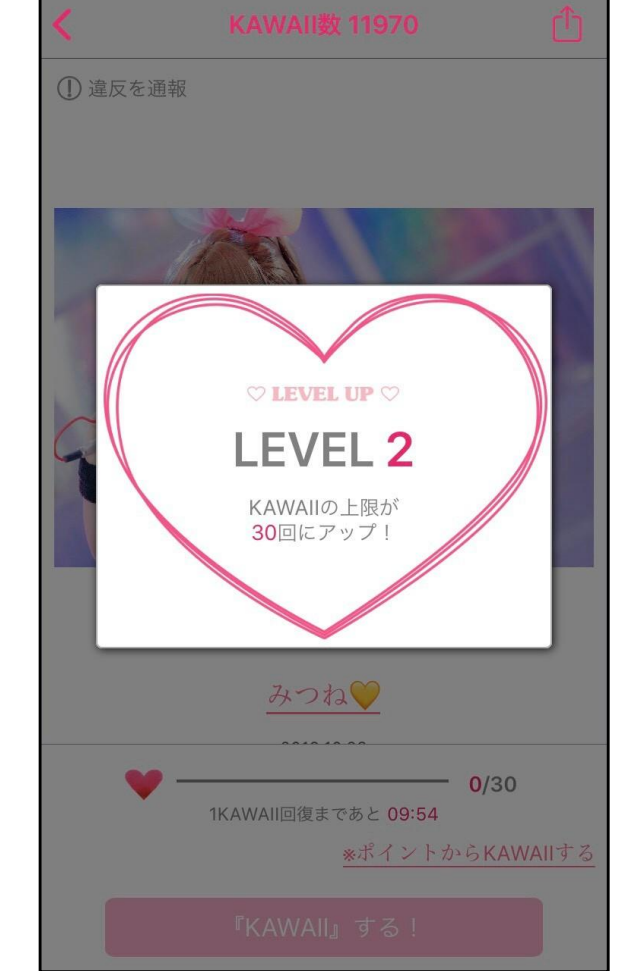

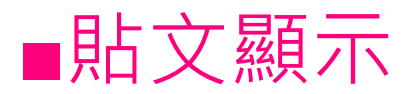

①會顯示收到的 KAWAII 數

②可檢舉違反規約的貼文

③會顯示照片

④會顯示名字
 點擊名字便可跳至資訊頁面
 →P11
 ⑤會顯示留言

⑥貼文有跟活動綁定時,會顯示 正在參加的活動名稱

⑦會顯示現有的 KAWAII 數及 回復1 KAWAII 的時間

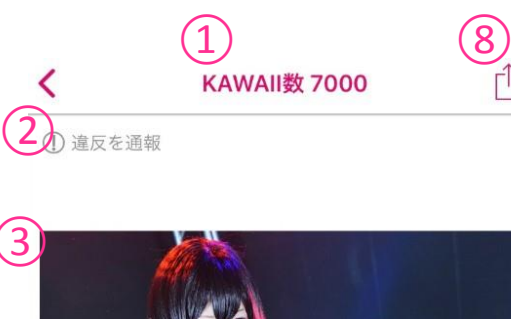

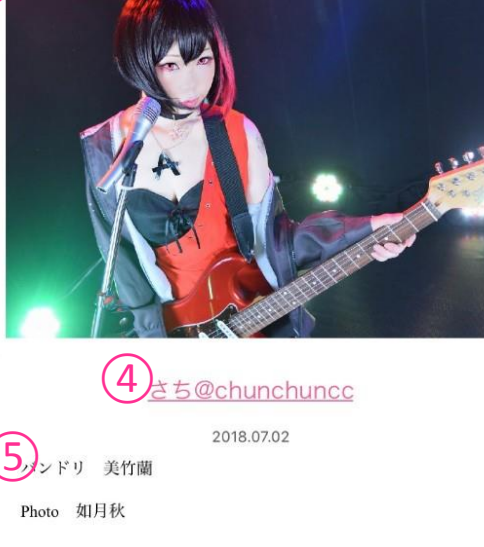

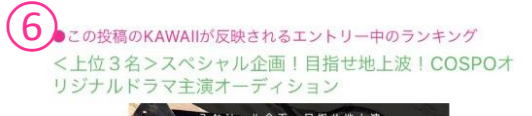

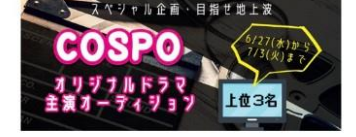

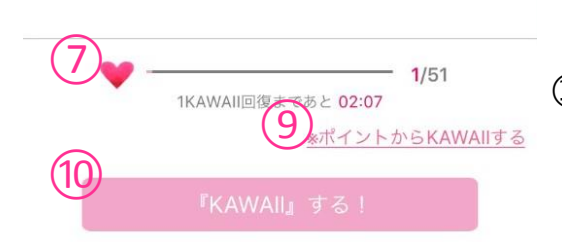

⑧ 可分享至社群網站等

⑨將點數換成 KAWAII 可使用擁有的點數來兌換 KAWAII。

以1 KAWAII = 10 點來換算。 兌換的 KAWAII 只能輸入至升級前的數值。 輸入上限會顯示升級所需的剩餘數值。 例:入力上限為 100PT 時,則需再 10 次 KAWAII 便可升級並使 KAWAII 完全回復,故僅可使用 90PT 來換成9 KAWAII。

購買點數請參閱 P15。

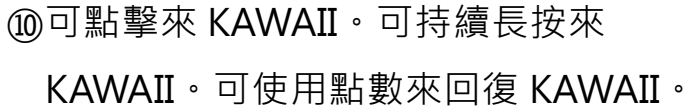

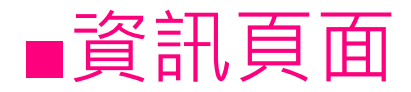

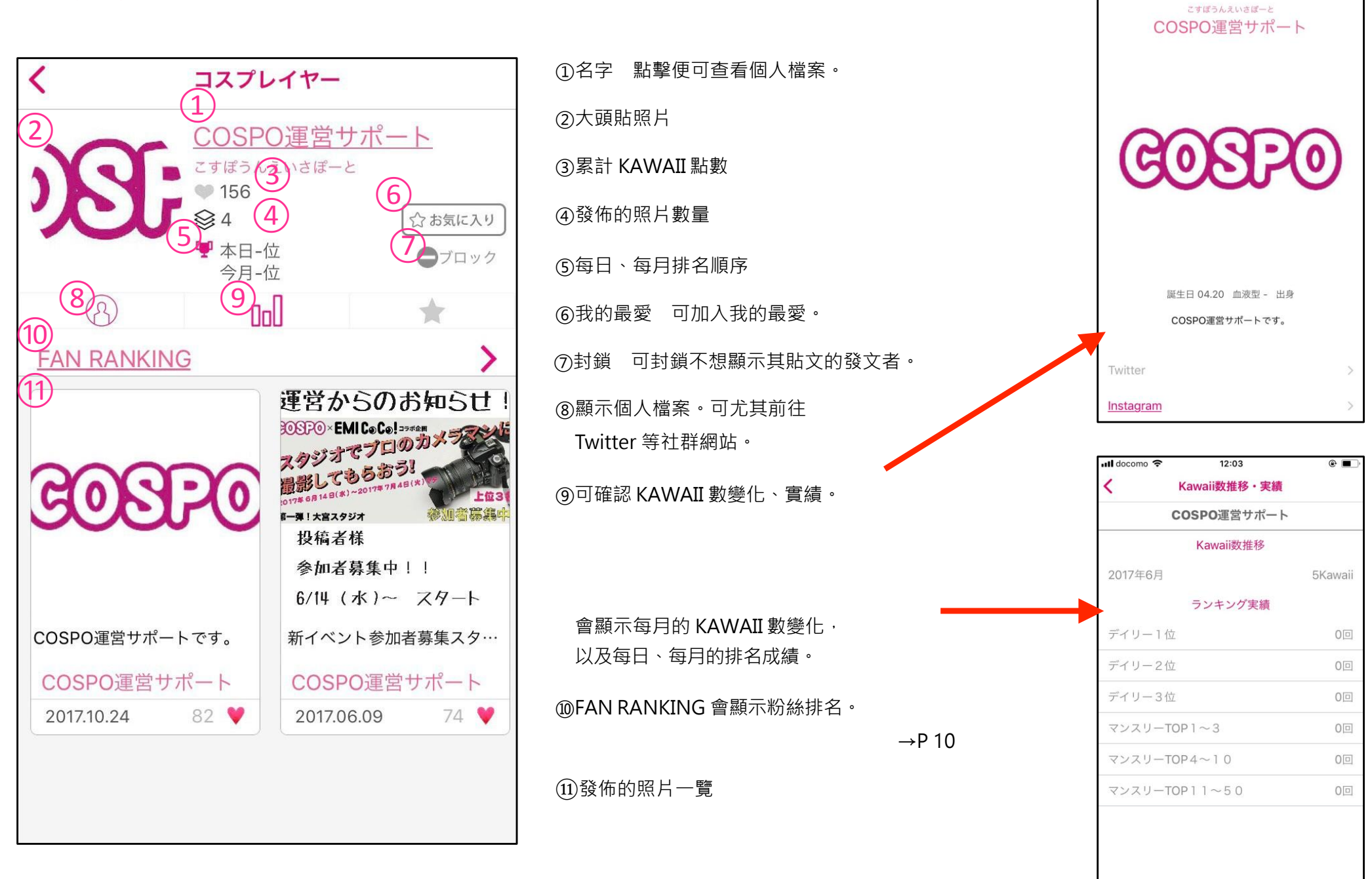

ull docomo 穼

<

12:04

プロフィール

@

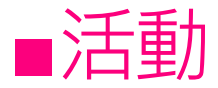

#### 若要支持活動參加者,

點擊活動橫幅·即可查看詳情。

#### 在與活動綁定的貼文上按下KAWAII,便會反映在排名上。

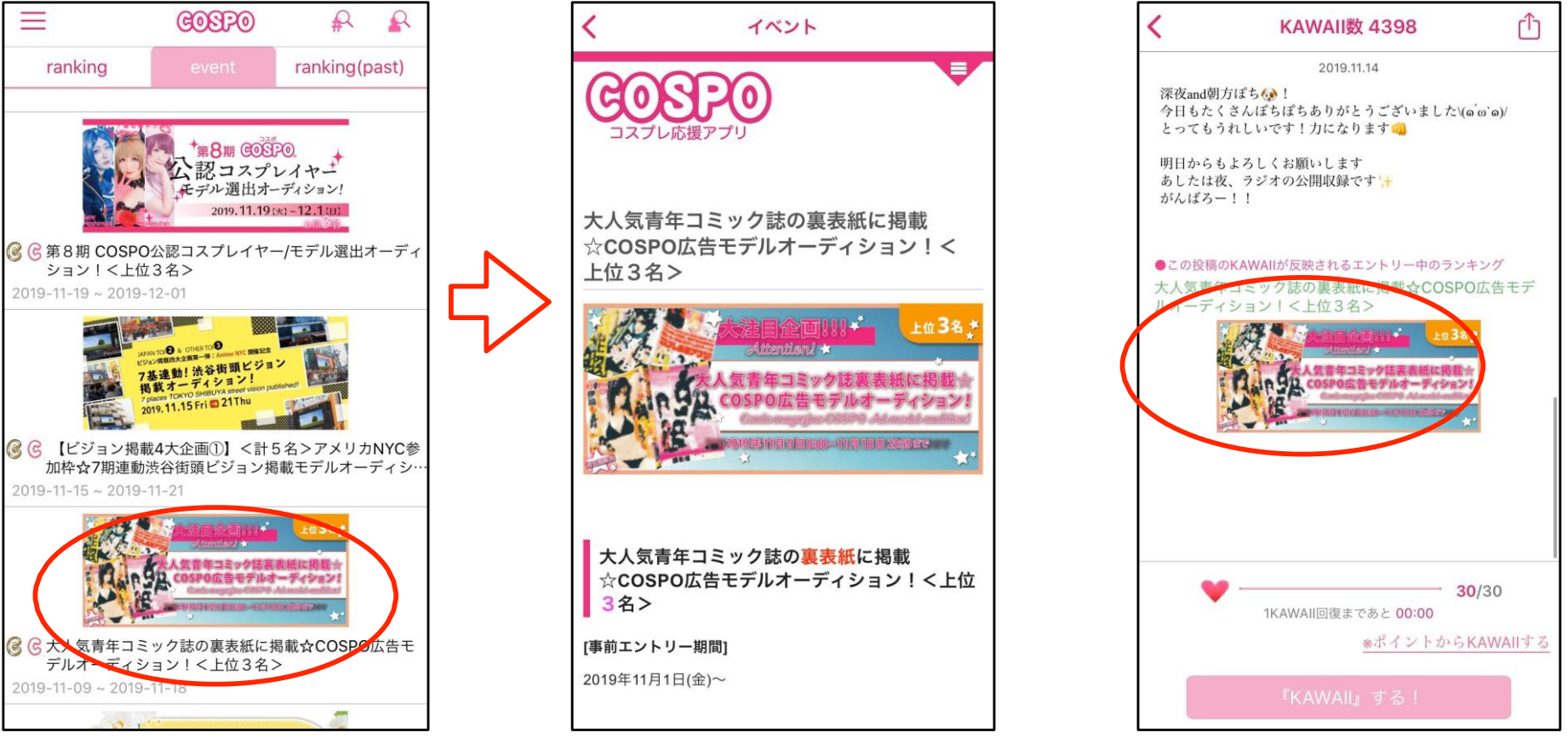

COSPO 會定期舉辦各式各樣的活動。 活動內容很多樣,有雜誌

刊登或活動演出等,誰能獲選僅憑各位用戶的 KAWAII 來決定。

你的 KAWAII,可能會成為扮演者朝夢想邁進的 1 步!

舉辦新活動時,會透過 APP 中的新聞及活動頁面告知。

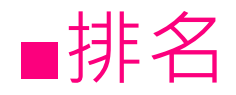

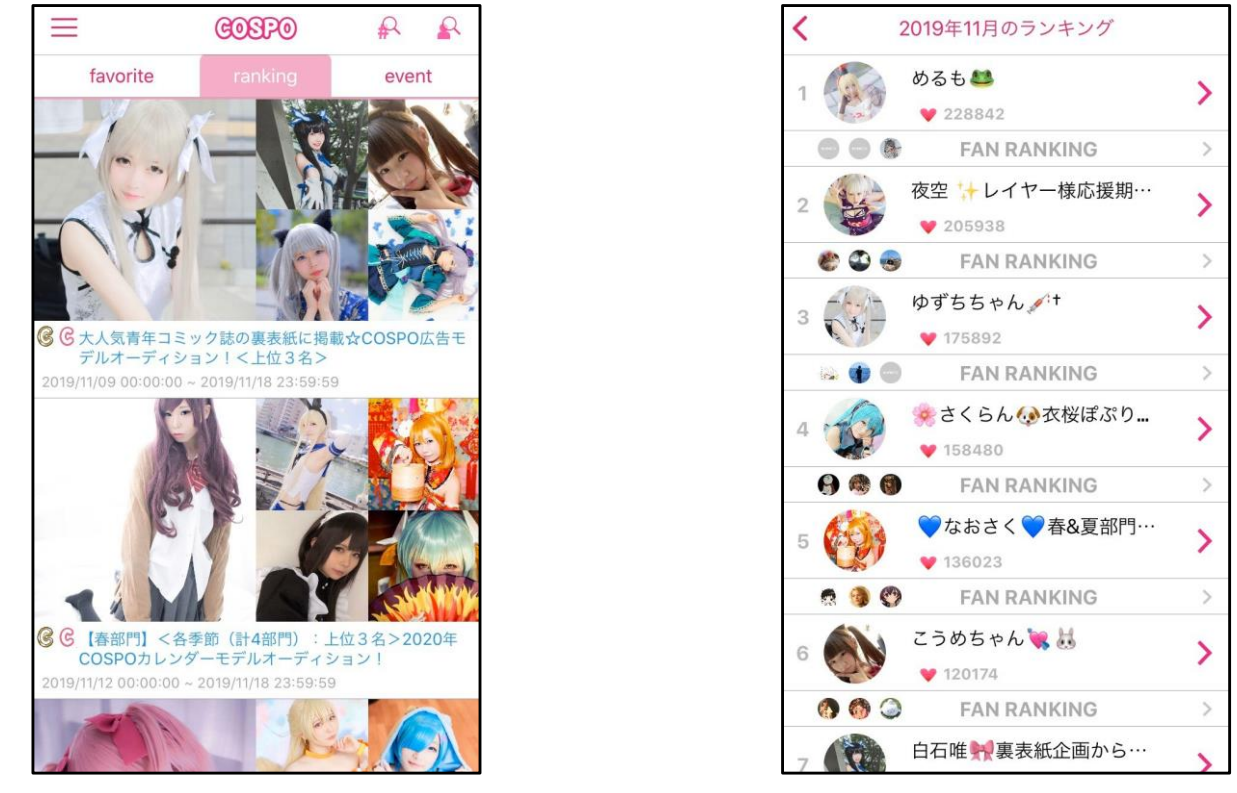

排名是依照<u>活動、每月、每週、每月</u>來顯示。 名次會根據 KAWAII 數變動。

排名會於每整點更新,反映每1小時的分數。

#### 統計期間

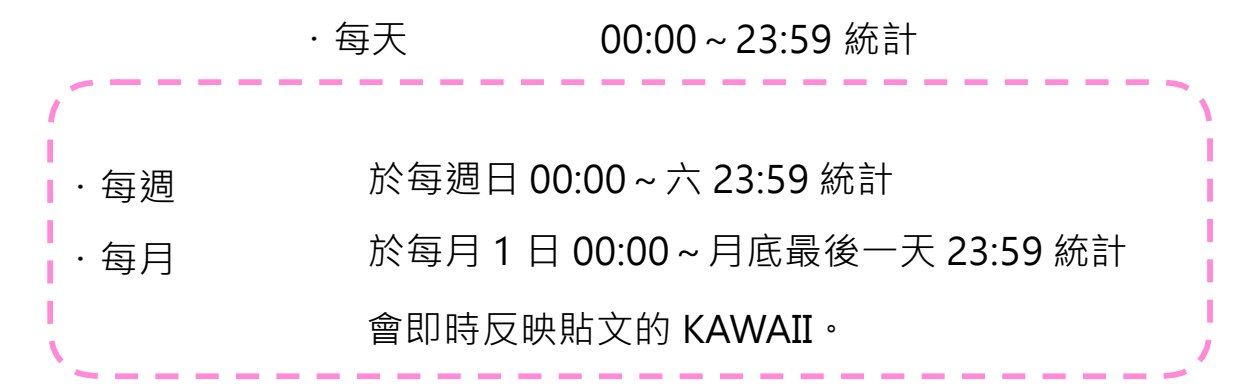

## ■粉絲排名

粉絲排名 (FAN RANKING)是對貼文按 KAWAII 的用戶排名。 除了每日、每週、每月統計外,還可查看前一天的排名。

此外,還可查看活動排名等分類之粉絲排名。

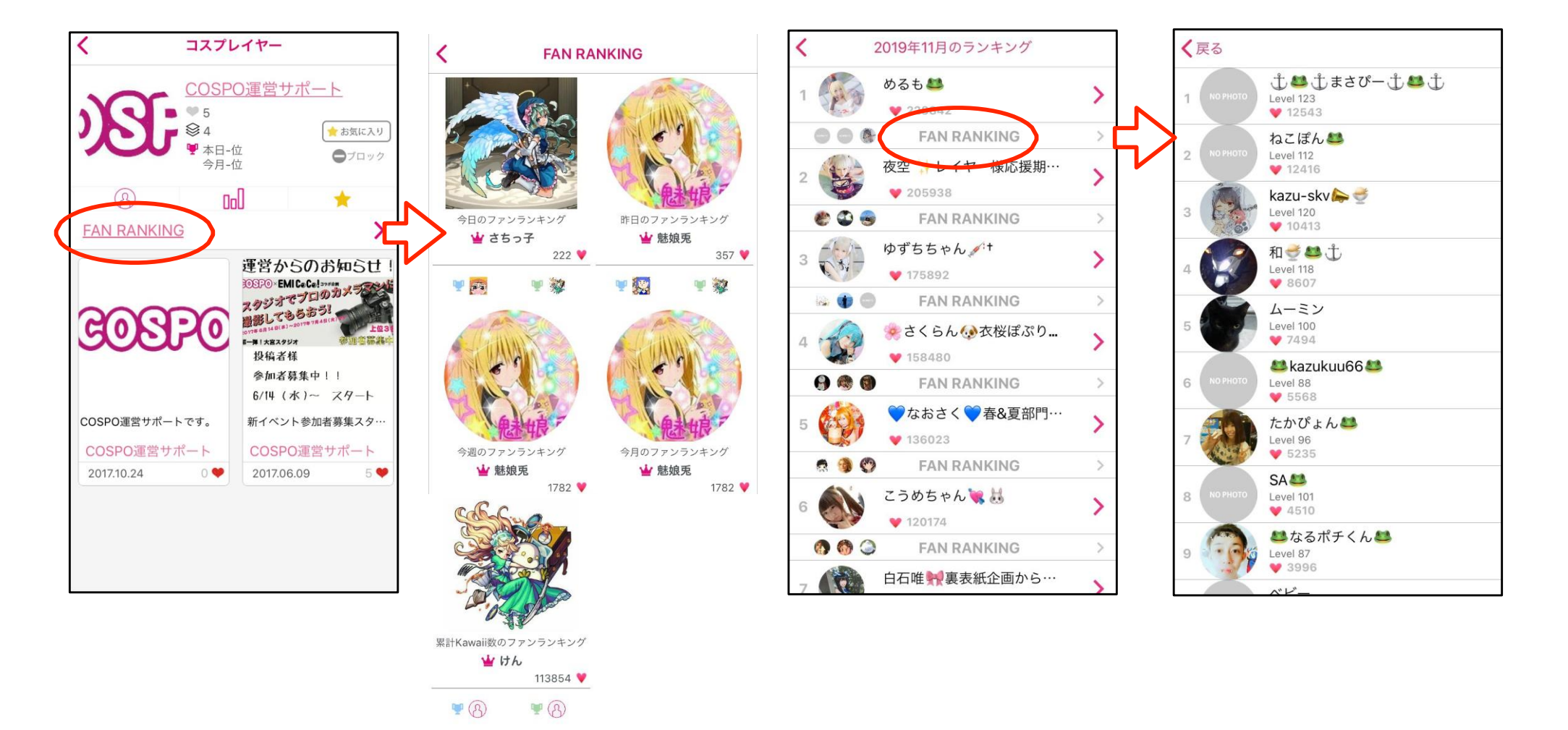

### ■聯絡我們、常見問題

#### #聯絡窗囗

tw@kawaiijapan.co.jp

可由側邊欄之 < setting > 内 < 聯絡我們 > 進行洽詢。

#常見問題

・我更換機型了,想延續原本的註冊資訊
 請於變更機型前,至側邊欄的 < setting > → < 註冊登入資訊 > 註冊電子信箱及 密碼。
 變更機型後,請輸入註冊之電子信箱、密碼進行登入。

・不想再收到電子報

不好意思,麻煩您與服務人員聯絡。

#### ·我想退會

可由側邊欄之 < setting >  $\rightarrow$  < 退會 > 進行退會處理。

一經退會,您持有的點數及數據將會全部重置,敬請留意。